## Data Collection

The river flow and quality data were compiled and processed from a variety of sources in many formats. A description of the method the researchers followed in this endeavor is outlined below.

## NAWQA data:

- Retrieve from
  - <<u>http://infotrek.er.usgs.gov/servlet/page?\_pageid=1713,1721&\_dad=</u> portal30&\_schema=PORTAL30&2862\_RETRIEVE\_DATA\_2533437.p\_su bid=8543&2862\_RETRIEVE\_DATA\_2533437.p\_sub\_siteid=47&2862\_R ETRIEVE\_DATA\_2533437.p\_edit=0>.
- Select the "pivot table" option and enter your locations of interest.
- The data in this form can then be easily read into Microsoft Excel using the Taskbar\_data\_text to column feature.

## Storet Legacy data:

- Retrieve from <<u>http://www.epa.gov/storpubl/legacy/gateway.htm</u>>.
- Then select either the "query" or "advanced query" options. (Large data sets will require overnight processing, but small queries are available immediately.
- Select "detailed data report."
- The text format is the recommended specified output.
- Data can be saved as a text document and then read into Microsoft Excel using a comma (,) delimited text to column command.

## Storet Modern data:

- Retrieve from
  - <<u>http://oaspub.epa.gov/stormodb/DW\_resultcriteria\_geo</u>>.
- Select the area, parameters, and output format (we used standard output).
- The data can then be saved as a text document and read into Microsoft Excel using a tilde (~) delimited text to column command.

The maximum, minimum, mean, and standard deviation were then generated for all the data through the SAS<sup>®</sup> system. Data sets along the main stream were then further processed for 25% and 75% quartiles, also by the SAS system. These special sets were then plotted in Microsoft Excel by parameter versus river mile and parameter versus date.